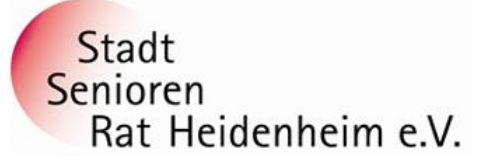

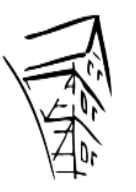

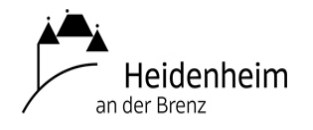

17°C 🖪 🗘 💁 🥥 🔂 🐢 📾 🍰 🕬

## Internet- und PC-Unterstützung für die Generation 50plus

## WLAN zuhause am PC und Smartphone zuhause einrichten:

Der WLAN-Name und das Passwort stehen immer hinten oder unten auf dem Router – je nach Modell. Diese Daten sollten auch in die Passwortliste eingetragen werden, damit man im Bedarfsfall nicht suchen muss. Beim Router muss WLAN eingeschaltet sein, d.h. die WLAN-Lampe muss leuchten.

- 1. Verbinden eines PCs mit Ihrem Drahtlosnetzwerk WLAN:
- Klicken Sie zuerst auf die **Weltkugel** in der **Systemleiste unten rechts**. Die Weltkugel bedeutet, dass Sie nicht mit dem Internet verbunden sind.
- Wählen Sie dann Ihre eigene WLAN-Kennung aus, die dann im Infobereich meistens ganz oben angezeigt wird. Alle anderen WLAN-Kennungen muss man ignorieren, die werden aus dem n\u00e4heren Umfeld angezeigt z.B. von Nachbarn.
- Wählen Sie dann **Verbinden** es geht nun ein neues Feld aus.
- Schreiben Sie den **Sicherheitsschlüssel** (häufig als "Kennwort" oder Passwort bezeichnet) in dieses Feld hinein. Dieser Sicherheitsschlüssel ist eine lange Zahlenkombination, die exakt eingetragen werden muss.
- Setzen Sie ein Häkchen bei Automatisch Verbinden

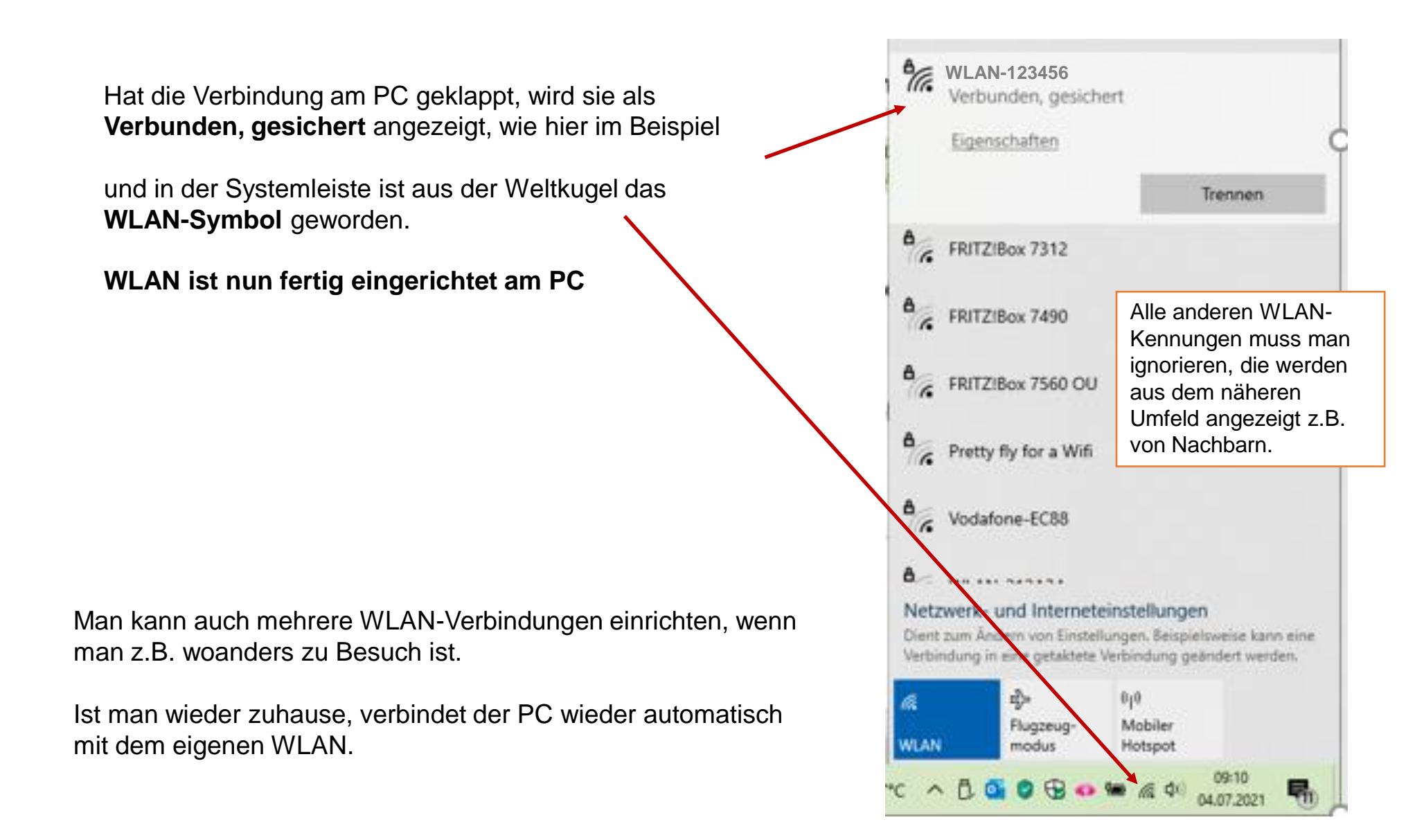

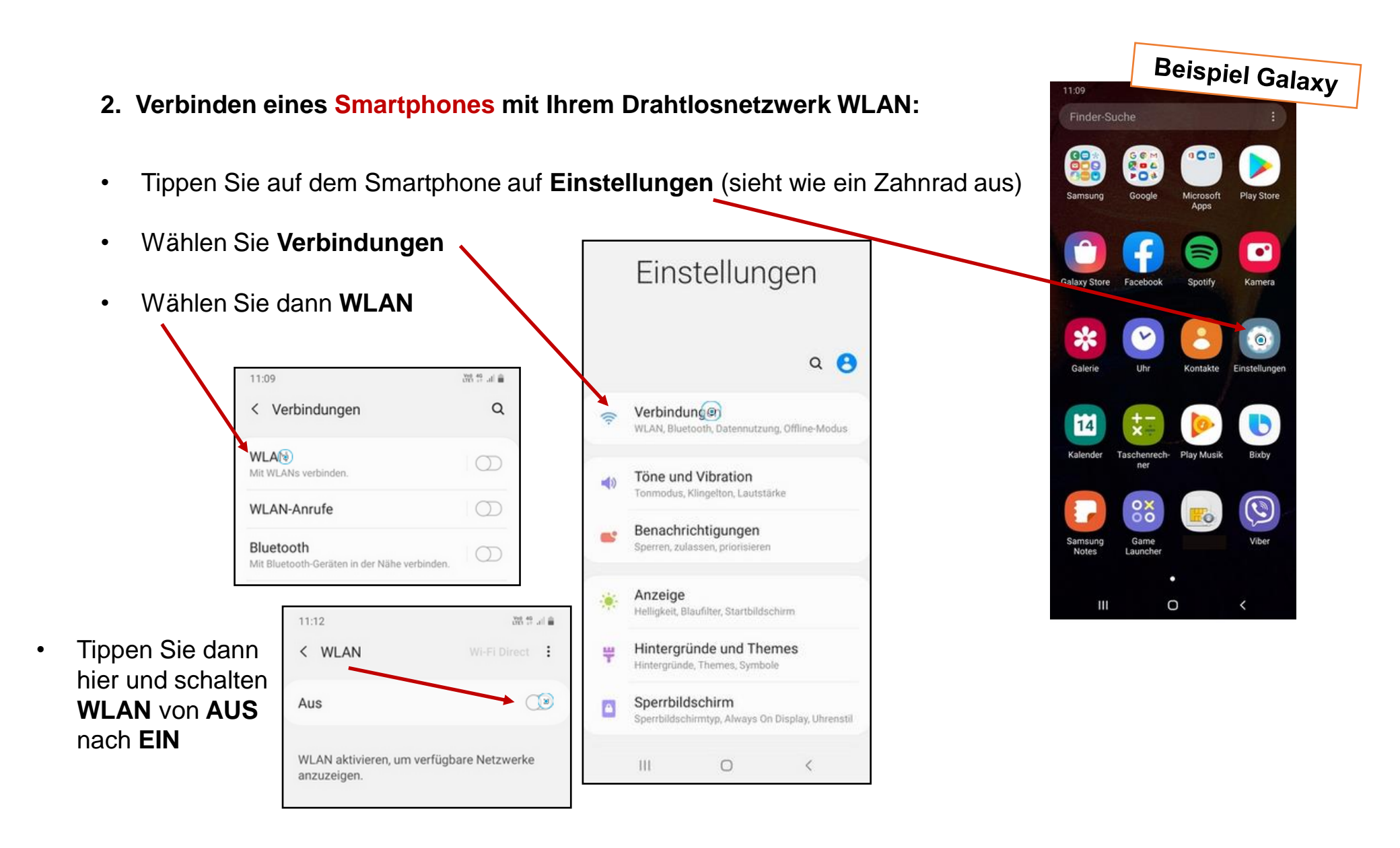

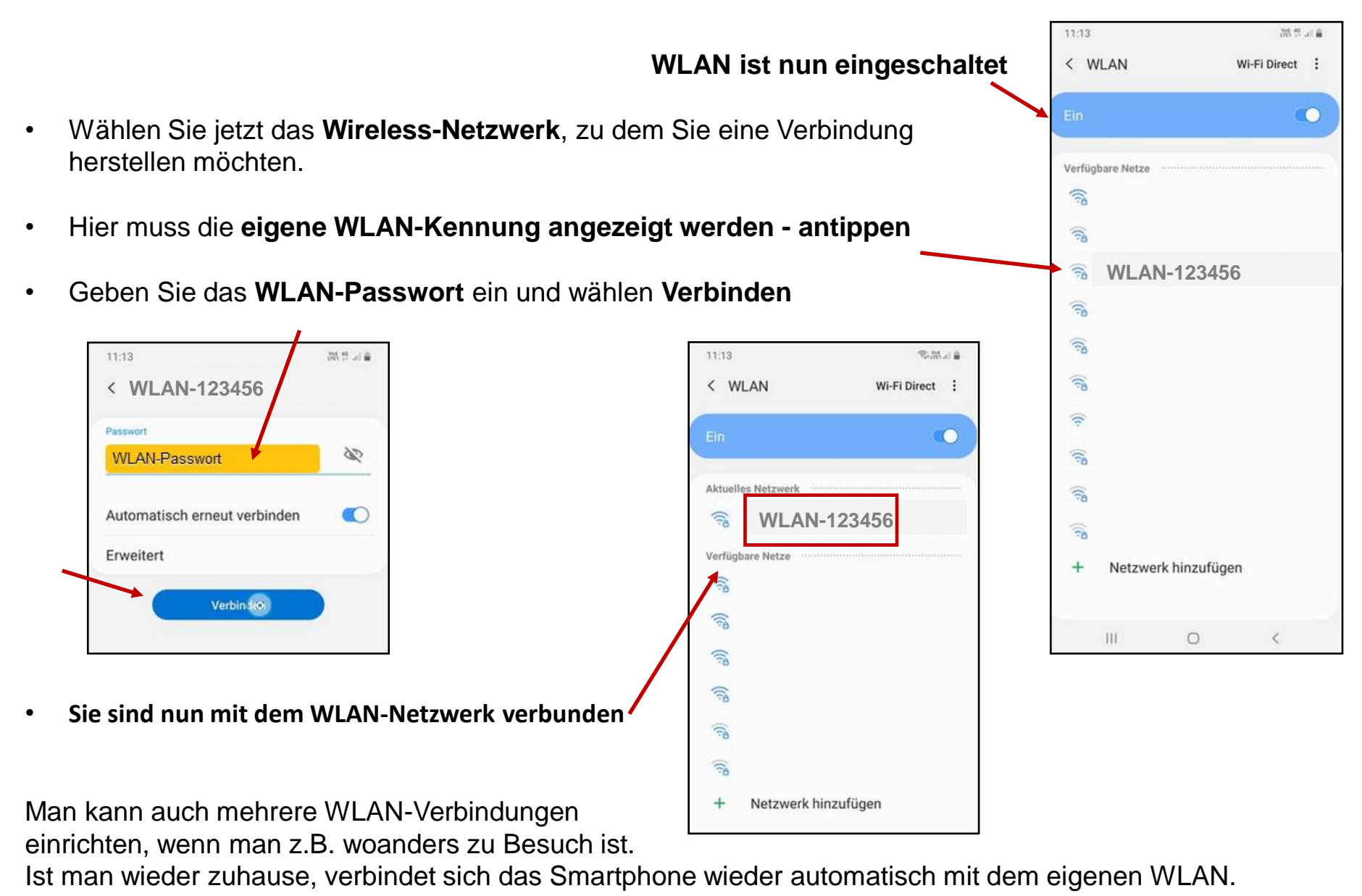

WLAN zuhause am PC und Smartphone zuhause einrichten